Advanced Unix, Basic C, Program Compilation

1

#### man pages

- manual pages
  - man bash
  - man man
  - man ls

MAN(1)

Manual pager utils

NAME

man - an interface to the on-line reference manuals

SYNOPSIS

man [-c|-w|-tZ] [-H[browser]] [-T[device]] [-X[dpi]] [-adhu7V] [-i|-I] [-m system[,...]] [-L locale] [-p string] [-C file] [-M path] [-P pager] [-r prompt] [-S list] [-e extension] [--warnings [warnings]] [[section] page ...] ... man -l [-7] [-tZ] [-H[browser]] [-T[device]] [-X[dpi]] [-p string] [-P pager] [-r prompt] [--warnings[warnings]] file ... man -k [apropos options] regexp ... man -f [whatis options] page ...

#### DESCRIPTION

man is the system's manual pager. Each <u>page</u> argument given to man is normally the name of a program, utility or function. The <u>manual page</u> associated with each of these arguments is then found and <u>displayed</u>. A <u>section</u>, if provided, will direct man to look only in that <u>section</u> of the manual. The default action is to search in all of the available <u>sections</u>, following a pre-defined order and to show only the first <u>page</u> found, even if <u>page</u> exists in several <u>sections</u>.

also available online: google  $\rightarrow$  man bash (may be different than what is on your machine) MAN(1)

#### man pages - Library Function

#### FOPEN(3)

#### Name

fopen, fdopen, freopen - stream open functions

#### Synopsis

#include <stdio.h>
FILE \*fopen(const char \*path, const char \*mode);

#### Description

(arguments or command line options are listed here)

**Return Value** 

Errors

See Also

## Simple C Program Editing

- Create a directory called CS300 in your Documents folder
- Change into the CS300 directory
- Open up a simple text editor called Geany in the Integrated Environment

shereen@ralph:~/Documents/CS300> geany &

• The & causes the program to be launched in the background so you can still use the command line.

Create the C program Differences from C++ ?

```
/* this is a comment */
#include <stdio.h>
int main()
{
  printf ("hello world\n");
  return 0;
}
```

### Save, Build, Execute

- Save your program in Documents/CS300 with the name helloworld.c
- Change into the CS300 directory to see that the file helloworld.c exists
- Hit the Build button
  - only works with no configuration for simple projects
  - what shows up in the bottom window?
- Hit the Execute button

# Running a Program from the Terminal

- List the contents of CS300 in the terminal now
  - What's changed from before?
- To run helloworld type ./helloworld

 Note that in Linux, the executable does not have an extension such as (.exe) as it does in Windows

### More UNIX Commands

| Command / Symbol                            | Meaning                                                                                                    |
|---------------------------------------------|----------------------------------------------------------------------------------------------------|
| tar czf file.tar.gz files                   | use the tar utility to compress file(s)                                                                                     |
| tar xzf file.tar.gz                         | use the tar utility to decompress file(s)                                                                                   |
| <pre>./helloworld &gt; outputfile</pre>     | save the executable results in outputfile                                                                                   |
| <pre>./helloworld &gt;&gt; outputfile</pre> | append the execution results to the end of outputfile                                                                       |
| ./helloworld   less                         | pipe the output of helloworld to the<br>input of less (useful if the output<br>results are more than a screen in<br>length) |
|                                             |                                                                                                    |

### Build on the command line

shereen@lisa:~> gcc -Wall -o runMe helloworld.c -g
shereen@lisa:~> ./runMe

- gcc
- -Wall
- -0
- runMe
- -g
- What happens if you omit **runMe**?

#### **Separate Compilation**

- ~> gcc -Wall -c -o helloworld.o helloworld.c -g
- ~> gcc -Wall -o runMe helloworld.o -g
- ~> ls -altr

- gcc
  - -C
- ls
  - -a
  - -1
  - -t
  - -r

### Problems

- tar up the file helloworld.c
- Copy (not move) the tarred file to the parent directory
- Change to the parent directory and untar the file
- Compile the untarred file
- Run the executable
- Capture the execution results in a file called rslts
- Type the command less rslts

### **C** Topics

```
/* this is a comment */
#include <stdio.h>
```

```
int main ()
{
    int value;
    scanf("%d", &value);
    printf ("hello world %d\n", value);
    return 0;
```